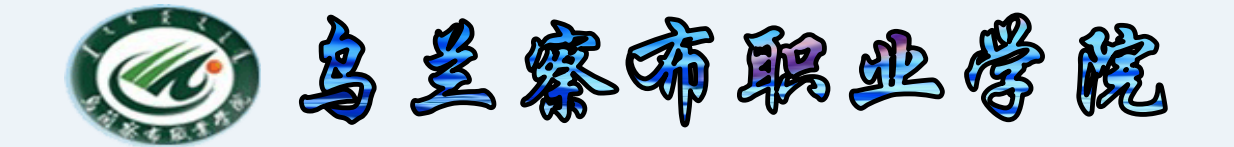

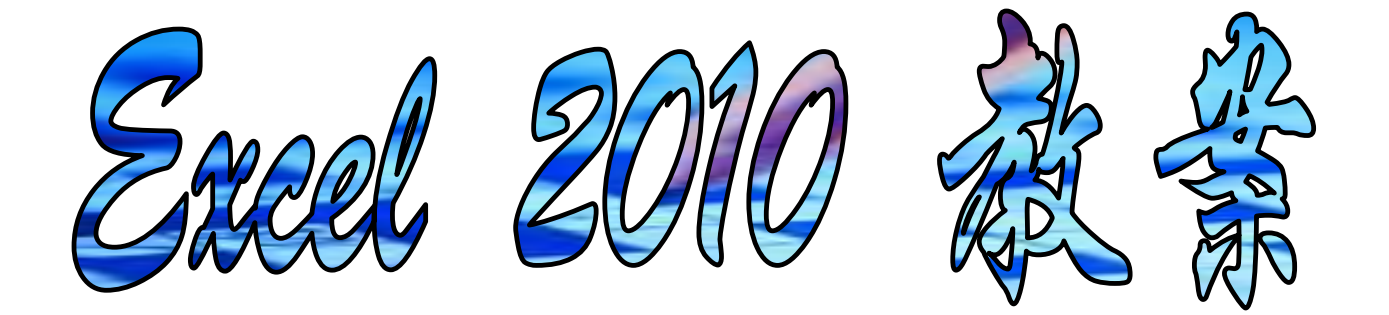

# 中专分校 计算机教研室

2015-10-10

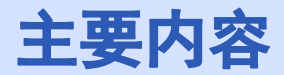

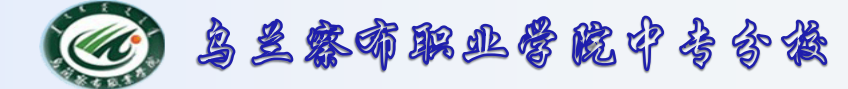

# 1. Excel 概述

# 2. 基本操作

3. 公式与函数

# 4. 数据图表化

# 5. 数据分析

## 6. 总结

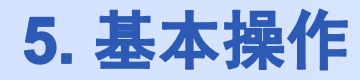

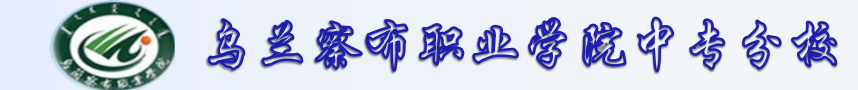

- 对数据按类别进行汇总→统计分析
  - 指的是在工作表中的数据进行了基本的数据管理之后,再使数据达到条理化和明确化的基础上,利用Excel本身所提供的函数,对数据进行了一种数据汇总。

5. 基本操作

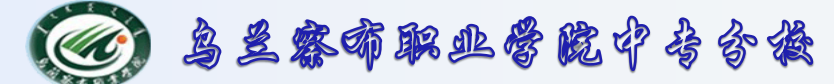

- 对数据按类别进行汇总→统计分析
  - ·分类汇总之前一定要先进行排序
  - 各列须有列标题(字段名)
  - ·分类汇总类型
    - 单字段分类汇总
    - 多字段分类汇总
    - 嵌套分类汇总 → 取消勾选 ·

|                                                  |                | ●] 显示明<br>■] 隐藏明 | 1细数据<br>1细数据 |
|--------------------------------------------------|----------------|------------------|--------------|
|                                                  | 分级显示           |                  | 5            |
| 分买江息<br>分类字段( <u>A</u> ):<br>字段1                 |                |                  | _? ×         |
| 汇总方式(U):<br>求和<br>洗完に算項(の):                      |                |                  |              |
| 加定に志城(世).<br>字段1<br>□字段2<br>□字段3<br>□字段4<br>☑字段5 |                |                  |              |
| → ✓ 替换当前分类》<br>→ 毎組数据分页<br>□ に自住用見言              |                | (2)              | ×            |
| <ul><li>▲ (二志结未並不)</li><li>▲ 全部删除(图)</li></ul>   | 主致)rs 下力<br>确定 |                  | 取消           |

5. 基本操作

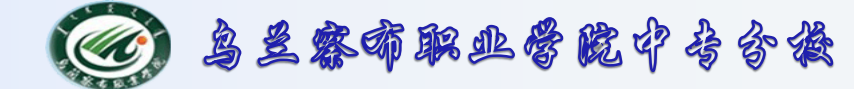

#### - 对数据按类别进行汇总→案例操作

• 按性别分别求出男生和女生的各科平均成绩,平均成绩保留1位小数。

| 姓名  | 性别 | 班级   | 高等数学 | 大学英语 | 计算机基础 | 总分  |
|-----|----|------|------|------|-------|-----|
| 柳亚萍 | 女  | 会计二班 | 96   | 95   | 97    | 288 |
| 李一平 | 男  | 会计二班 | 89   | 86   | 80    | 255 |
| 张伟  | 男  | 会计一班 | 90   | 92   | 88    | 270 |
| 王枚  | 男  | 会计一班 | 78   | 80   | 90    | 248 |
| 丁小霞 | 女  | 会计一班 | 79   | 75   | 86    | 240 |
|     |    |      |      |      |       |     |

5. 基本操作

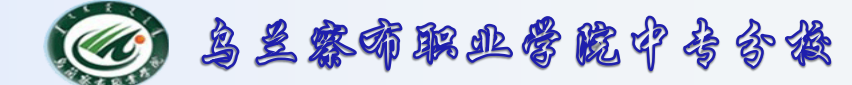

- 对数据按类别进行汇总→案例操作按性别分别求出男生和女生的各科平均成绩,平均成绩保留1位小数。
  - ①选中姓名列的任意一个单元格,按一下"常用"工具栏上的"升序排序"

| 或 | "降序排序" | 按钮, | 对数据进行一 | 下排序。 | (使用 | "分类汇总" | 功能时, |
|---|--------|-----|--------|------|-----|--------|------|
|   |        |     |        |      |     |        |      |

| <u>、</u> 之件      | キャンチャンチャッチ チャッチ チャッチ チャッチ チャッチ チャッチ チャッチ                                                                                                    | 插入 页面       | 祐局 公式 数   | 据 审阅 视                       | <u></u>                     |                         |                                         |                 |
|------------------|----------------------------------------------------------------------------------------------------|-------------|-----------|------------------------------|-----------------------------|-------------------------|-----------------------------------------|-----------------|
| - 八 <sub>三</sub> | A Total A Constant A Constant A |             | 源 现有连接 全部 | 〕 〕〕 连接<br>副新 ☞ 属性<br>☞ 编辑链接 | 2↓ <u>2 X</u><br>排序<br>端选 X | 清除<br>重新应用<br><b>高级</b> | ★ → → → → → → → → → → → → → → → → → → → | 数据 合并     有效性 ▼ |
|                  | 获取                                                                                                    | 外部数据        |           | 连接                           | 排序和筛选                       |                         |                                         | 数据工具            |
|                  | B2                                                                                                    | <b>-</b> (0 | f∗ 女      |                              | 降序                          |                         |                                         |                 |
|                  | A                                                                                                    | R           | 8         | D                            |                             | 大值                      | F                                       | G               |
|                  | 姓名                                                                                                    | 性别          | 班级        | 高等数学                         | 位于列的顶端。                     |                         | 机基础                                     | 总分              |
|                  | 柳亚萍                                                                                                    | 女           | 会计二班      | 96                           | ⑦ 有关详细帮助,请按                 | č F1.                   | 97                                      | 288             |
|                  | 李一平                                                                                                    | 男           | 会计二班      | 89                           | 86                          |                         | 80                                      | 255             |
|                  | 丁小霞                                                                                                    | 女           | 会计一班      | 79                           | 75                          |                         | 86                                      | 240             |
|                  | 张伟                                                                                                    | 男           | 会计一班      | 90                           | 92                          |                         | 88                                      | 270             |
|                  | 王枚                                                                                                    | 男           | 会计一班      | 78                           | 80                          |                         | 90                                      | 248             |
|                  |                                                                                                    |             |           |                              |                             |                         |                                         |                 |

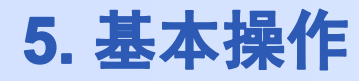

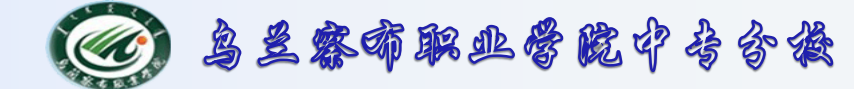

#### - 对数据按类别进行汇总→案例操作

②选中选择菜单的"数据",单击"分类汇总"。功能时,一定要按分类 对象进行排序!)

| Z# | + 开始                                                                                                    | 插入 页面                                                  | 柿局 公式 🖉            | 如据 审阅                                                  | 视图 |                                       |                      |                                                                                                    | ) ۵           |
|----|----------------------------------------------------------------------------------------------------|--------------------------------------------------------|--------------------|--------------------------------------------------------|----|---------------------------------------|----------------------|----------------------------------------------------------------------------------------------------|---------------|
| 防阀 | <ul> <li>●</li> <li>●</li></ul> | <ul> <li>▶ 连接</li> <li>☞ 属性</li> <li>☞ 编辑链接</li> </ul> | 2↓ 2 X<br>X↓ 排序 筛选 | <ul> <li>承 清除</li> <li>● 重新应用</li> <li>● 高级</li> </ul> |    | ● ● ● ● ● ● ● ● ● ● ● ● ● ● ● ● ● ● ● | (性 ▼<br>[<br>[<br>[】 | <ul> <li>◆ 创建组 · ●</li> <li>● 取消组合 · ●</li> <li>●</li> <li>●<td></td></li></ul> |               |
|    | ž                                                                                                    | 接                                                      | 排序和筛               | 选                                                      |    | 数据工具                                  |                      | 分级显示 💿                                                                                                    |               |
|    | B1                                                                                                    | <b>-</b> (0                                            | ★ 性别               |                                                        |    |                                       |                      | 分类汇总                                                                                                    |               |
| 4  | A                                                                                                    | В                                                      | С                  | D                                                      |    | E                                     |                      | <br>  通过为所洗单元格                                                                                                    | 自动插入          |
|    | 姓名                                                                                                    | 性别                                                     | 班级                 | 高等数                                                    | (学 | 大学英语                                  | Ħ                    | 小计和合计,汇总                                                                                                    | 多个相关          |
|    | 柳亚萍                                                                                                    | 女                                                      | 会计二班               | 96                                                     |    | 95                                    |                      |                                                                                                    | 1440 84       |
|    | 丁小霞                                                                                                    | 女                                                      | 会计一班               | 79                                                     |    | 75                                    |                      | () 有大详细帮助,<br>00                                                                                                    | 哨技 FI。<br>乙4U |
|    | 李一平                                                                                                    | 男                                                      | 会计二班               | 89                                                     |    | 86                                    |                      | 80                                                                                                    | 255           |
|    | 张伟                                                                                                    | 男                                                      | 会计一班               | 90                                                     |    | 92                                    |                      | 88                                                                                                    | 270           |
|    | 王枚                                                                                                    | 男                                                      | 会计一班               | 78                                                     |    | 80                                    |                      | 90                                                                                                    | 248           |
|    |                                                                                                    |                                                        |                    |                                                        |    |                                       |                      |                                                                                                    |               |

5. 基本操作

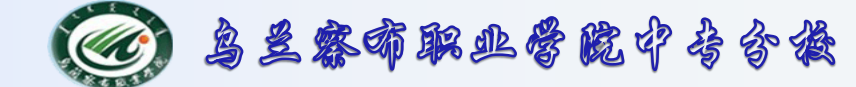

#### - 对数据按类别进行汇总→案例操作

③**在分类汇总对话框选择相应的项:**分类字段选择要分类汇总的列名, 这里选择"性别";汇总汇总方式选择平均值;选定汇总项勾选"数英计 算机"三列。如图所示。

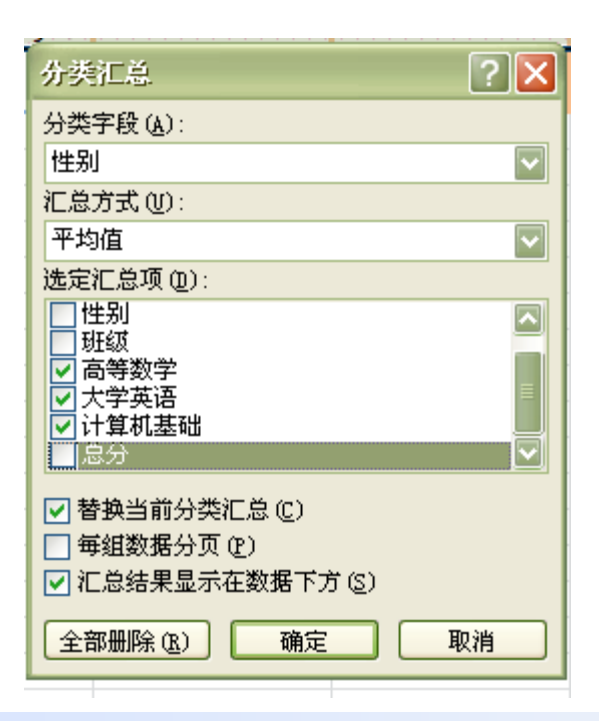

5. 基本操作

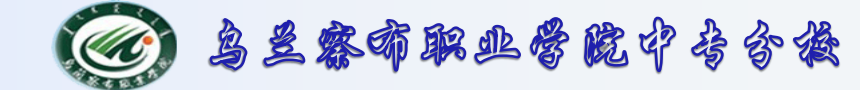

#### - 对数据按类别进行汇总→案例操作

④**分类汇总图总览:**按照如上步骤得出分类汇总后的界面图,如下图 所示。单击左侧的1,2,3,可分别显示汇总的项目。

| 123 |    | A   | В   | С    | D        | E    | F     | G   |
|-----|----|-----|-----|------|----------|------|-------|-----|
|     | 1  | 姓名  | 性别  | 班级   | 高等数学     | 大学英语 | 计算机基础 | 总分  |
| [[· | 2  | 柳亚萍 | 女   | 会计二班 | 96       | 95   | 97    | 288 |
| .   | 3  | 丁小霞 | 女   | 会计一班 | 79       | 75   | 86    | 240 |
|     | 4  | 女   | 平均  | 值    | 87.5     | 85   | 91.5  |     |
| [.  | 5  | 李一平 | 男   | 会计二班 | 89       | 86   | 80    | 255 |
| .   | 6  | 张伟  | 男   | 会计一班 | 90       | 92   | 88    | 270 |
| .   | 7  | 王枚  | 男   | 会计一班 | 78       | 80   | 90    | 248 |
|     | 8  | 男   | 平均  | 值    | 85.66667 | 86   | 86    |     |
| Ē   | 9  | 总   | 计平均 | 值    | 86.4     | 85.6 | 88.2  |     |
|     | 10 |     |     |      |          |      |       |     |
|     |    |     |     |      |          |      |       |     |

5. 基本操作

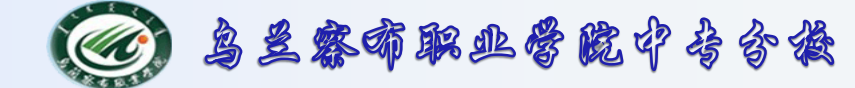

#### - 对数据按类别进行汇总→案例操作

**查看示例:**选择2,显示如下,表明:按照性别显示的各科平均成绩 单汇总。

| 123      |    | A  | В   | С  | D        | E    | F     | G  |
|----------|----|----|-----|----|----------|------|-------|----|
|          | 1  | 姓名 | 性别  | 班级 | 高等数学     | 大学英语 | 计算机基础 | 总分 |
| Ð        | 4  | 女  | :平均 | 值  | 87.5     | 85   | 91.5  |    |
| •        | 8  | 男  | ,平均 | 值  | 85.66667 | 86   | 86    |    |
| <b>-</b> | 9  | 总  | 计平均 | 值  | 86.4     | 85.6 | 88.2  |    |
|          | 10 |    |     |    |          |      |       |    |
|          | 11 |    |     |    |          |      |       |    |

5. 基本操作

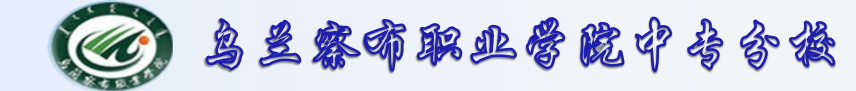

#### - 嵌套分类汇总——

**嵌套分类汇总**是先将某项指标汇总,再对汇总后的数据做进一步的细化,

如要求在上一个汇总基础上,继续计算一班和二班的女生和男生的人数。

| 1 2 | 34  |    | A   | В     | C    | D        | E    | F     | G   |  |
|-----|-----|----|-----|-------|------|----------|------|-------|-----|--|
|     |     | 1  | 姓名  | 性别    | 班级   | 高等数学     | 大学英语 | 计算机基础 | 总分  |  |
| ΓΓ  | ſ   | 2  | 柳亚萍 | 女     | 会计二班 | 96       | 95   | 97    | 288 |  |
|     | •   | 3  | 丁小霞 | 女     | 会计一班 | 79       | 75   | 86    | 240 |  |
|     | ╘   | 4  |     | 女 计数  | 2    |          |      |       |     |  |
| 6   |     | 5  |     | 女 平均值 | Ī    | 87.5     | 85   | 91.5  |     |  |
| ١ſ  | ſ   | 6  | 李一平 | 男     | 会计二班 | 89       | 86   | 80    | 255 |  |
|     | •   | 7  | 张伟  | 男     | 会计一班 | 90       | 92   | 88    | 270 |  |
|     | •   | 8  | 王枚  | 男     | 会计一班 | 78       | 80   | 90    | 248 |  |
|     | ╘ [ | 9  |     | 男 计数  | 3    |          |      |       |     |  |
| 6   |     | 10 |     | 男 平均值 | Ī    | 85.66667 | 86   | 86    |     |  |
| -   |     | 11 |     | 总计数   | 5    |          |      |       |     |  |
|     |     | 12 | ķ   | 总计平均值 | 直    | 86.4     | 85.6 | 88.2  |     |  |
|     |     | 13 |     |       |      |          |      |       |     |  |
|     |     | 14 |     |       |      |          |      |       |     |  |

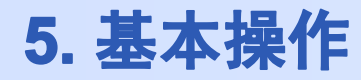

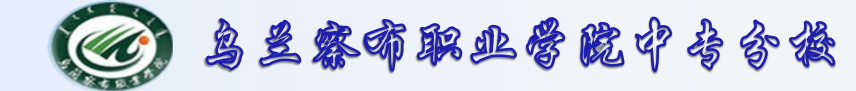

#### - 嵌套分类汇总——案例操作

#### 在上一个分类汇总的基础上继续操作:

| 件                 | Ŧ                            | 始 插入 | 页面布局           | 公式 数据 盲                                                                                                    | 间 视图                                                                                                    |      | 6                                                               | s 🕜 🗆 🗗 |
|-------------------|------------------------------|------|----------------|----------------------------------------------------------------------------------------------------|----------------------------------------------------------------------------------------------------|------|-----------------------------------------------------------------|---------|
| <u>う</u> 取<br>取数振 | D D 连接<br>Q 全部刷新 會 雇性<br>据 ▼ |      |                | ▼         ▼         ▼         清除           第         第         5         重新           第         第         5         重新 | 除<br>新应用<br>级<br>新应用<br>分列<br>別除<br>重复项<br>副<br>数据有效性 ▼<br>●<br>●<br>●<br>●<br>●<br>●<br>●<br>●<br>●<br>●<br>●<br>●<br>● |      | <ul> <li>◆ 创建组 → ● ··································</li></ul> | 1       |
|                   |                              | 连接   |                | 排序和筛选                                                                                                    | 数                                                                                                    | 据工具  | 分级显示 💿                                                          |         |
| _                 | C5                           | - (  | f <sub>x</sub> | 会计二班                                                                                                    |                                                                                                    |      | 分类汇总                                                            |         |
| 3                 |                              | A    | В              | С                                                                                                    | D                                                                                                    | E    | 通过为所洗单元格自动插入                                                    | G       |
|                   | 1                            | 姓名   | 性别             | 班级                                                                                                    | 高等数学                                                                                                    | 大学英语 | 小计和合计,汇总多个相关                                                    | €总分     |
| •                 | 2                            | 柳亚萍  | 女              | 会计二班                                                                                                    | 96                                                                                                    | 95   |                                                                 | 288     |
|                   | 3                            | 丁小霞  | 女              | 会计一班                                                                                                    | 79                                                                                                    | 75   | ④ 有天详细帮助 , 请按 F1                                                | 240     |
|                   | 4                            | 女    | 女 平均值 87.5 85  |                                                                                                    | 91.5                                                                                                    |      |                                                                 |         |
| •                 | 5                            | 李一平  | 男              | 会计二班                                                                                                    | 89                                                                                                    | 86   | 80                                                              | 255     |
| •                 | 6                            | 张伟   | 男              | 会计一班                                                                                                    | 90                                                                                                    | 92   | 88                                                              | 270     |
| •                 | 7                            | 王枚   | 男              | 会计一班                                                                                                    | 78                                                                                                    | 80   | 90                                                              | 248     |
|                   | 8                            | 男    | 平均             | 值                                                                                                    | 85.66667                                                                                                    | 86   | 86                                                              |         |
|                   | 9                            | 总    | 计平均            | 值                                                                                                    | 86.4                                                                                                    | 85.6 | 88.2                                                            |         |
|                   | 10                           |      |                |                                                                                                    |                                                                                                    |      |                                                                 |         |
|                   | 11                           |      |                |                                                                                                    |                                                                                                    |      |                                                                 |         |

#### 2015-10-10

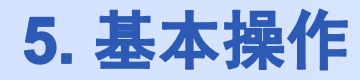

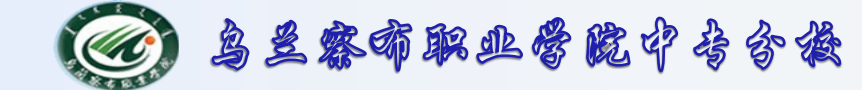

#### - 嵌套分类汇总——案例操作

**在分类汇总对话框选择相应的项:**分类字段选择要分类汇总的列名,这里 选择"性别";汇总方式选定计数;选定汇总项勾选"班级"列。 将"替换当前分类汇总"前的√去掉。如图所示

| 分类汇总                                                 | ? 🛛    |
|------------------------------------------------------|--------|
| 分类字段 ( <u>A</u> ):                                   |        |
| 性别                                                   |        |
| 汇总方式(①):                                             |        |
| 计数                                                   |        |
| 选定汇总项(0):                                            |        |
| 姓名                                                   |        |
| ✓斑级                                                  |        |
| □ 高等数学<br>大学苗语                                       |        |
| □八字交话                                                |        |
| □ 替换当前分类汇总 (C)                                       |        |
| <ul> <li>■ 毎狙数増分U ぜ)</li> <li>■ 汇总结果显示在数据</li> </ul> | 下方 (5) |
| 全部删除 (B) 确                                           | 定取消    |

5. 基本操作

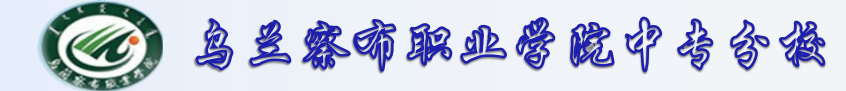

#### - 嵌套分类汇总——

#### 结果如下:

| 1234 |    | A   | В     | C    | D        | E    | F     | G   |  |
|------|----|-----|-------|------|----------|------|-------|-----|--|
|      | 1  | 姓名  | 性别    | 班级   | 高等数学     | 大学英语 | 计算机基础 | 总分  |  |
| [[[· | 2  | 柳亚萍 | 女     | 会计二班 | 96       | 95   | 97    | 288 |  |
| .    | 3  | 丁小霞 | 女     | 会计一班 | 79       | 75   | 86    | 240 |  |
|      | 4  |     | 女 计数  | 2    |          |      |       |     |  |
|      | 5  |     | 女 平均值 | Ĺ    | 87.5     | 85   | 91.5  |     |  |
| [[.  | 6  | 李一平 | 男     | 会计二班 | 89       | 86   | 80    | 255 |  |
| •    | 7  | 张伟  | 男     | 会计一班 | 90       | 92   | 88    | 270 |  |
| .    | 8  | 王枚  | 男     | 会计一班 | 78       | 80   | 90    | 248 |  |
|      | 9  |     | 男 计数  | 3    |          |      |       |     |  |
|      | 10 |     | 男 平均值 | Ĺ    | 85.66667 | 86   | 86    |     |  |
| -    | 11 |     | 总计数   | 5    |          |      |       |     |  |
|      | 12 | , k | 总计平均值 | 1    | 86.4     | 85.6 | 88.2  |     |  |
|      | 13 |     |       |      |          |      |       |     |  |
|      | 14 |     |       |      |          |      |       |     |  |

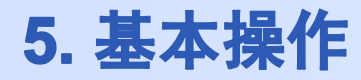

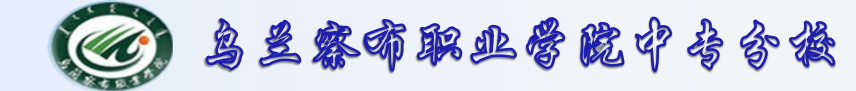

#### - 嵌套分类汇总——删除分类汇总

| 分类汇总 ? 🔀                                                 |
|----------------------------------------------------------|
| 分类字段 (A):                                                |
| 性别                                                       |
| 汇总方式(U):                                                 |
| 计数                                                       |
| 选定汇总项 (型):                                               |
| 世界                                                       |
| <ul> <li>☑ 班级</li> <li>□ 高等数学</li> <li>□ 大学英语</li> </ul> |
| □ 计算机基础                                                  |
| ■ 替換当前分类汇总 (C) ■ 每组数据分页 (P)                              |
| ☑ 汇总结果显示在数据下方(S)                                         |
| 全部删除 (图) 确定 取消                                           |

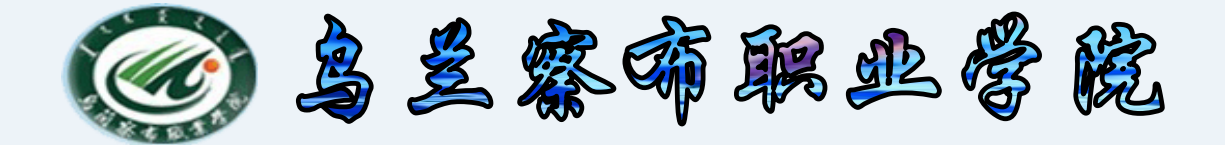

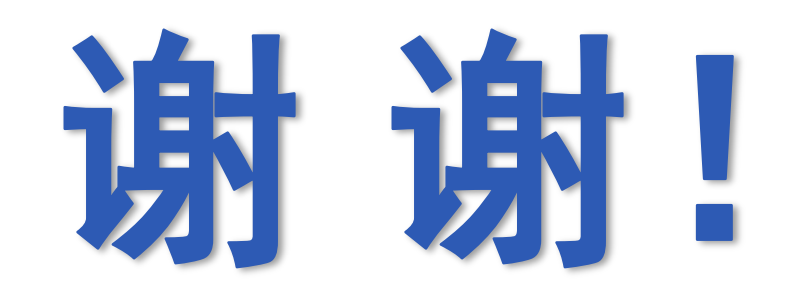

2015-10-10